M. ETIENNE http://www.sylvain-etienne.fr/

Activité Nspire

## **CHAPITRE 02 : THEOREME DE THALES.**

| Première partie : Théorème de Thalès.                                                                                                    |                                                                                                    |                                                                                                    |
|----------------------------------------------------------------------------------------------------|----------------------------------------------------------------------------------------------------|----------------------------------------------------------------------------------------------------|
| Appuyez sur filon.<br>Choisissez 1 : Nouveau classeur. Il<br>vous sera peut-être demandé<br>d'enregistrer votre travail précédent, ce<br>que vous acceptez ou non.<br>Choisissez 3 : Ajouter l'application                                                         | Scratchpad C<br>Calculs 1<br>B Graphiques 2<br>M<br>Graphiques 3<br>R<br>C<br>S<br>R                                                                                                    | A State of the second second se                                                                                                    |
| géométrie.<br><i>Pour enregistrer votre travail :</i><br>Appuyez sur ctrl <b>S</b> . Un écran comme<br>dossier en haut est celui de votre classe).<br>Nommez votre classeur « thales-01 ».                                                                         | ci-contre apparaît (le                                                                                                    | Enregistrer sous…<br>Enregistrer dans : troisiemeH<br>Nom Type Taille<br>Regeometrie Dossier                                                                                                    |
| Si vous n'êtes pas dans le bon dossier, a<br>tab jusqu'au bon endroit. Vous pou<br>touchpad et cliquez sur le bon dossier.<br>Validez par enter.                                                                                                    | appuyez sur la touche<br>vez utiliser aussi le                                                                                                    | Image: mumerique     Dossier       Image: mumerique     Dossier       Image: mumerique     Classeur 3Ko       Nom du fichier :     thales-01       Enregistrer     Annuler                                                                                                    |
| Pour créer un point A :<br>Appuyez sur menu 41.                                                                                                    |                                                                                                    | <ul> <li>1: Actions</li> <li>2: Affichage</li> <li>1: Con</li> <li>1: Con</li> <li>1: Point</li> <li>1: Point</li> <li>1: Point</li> <li>1: Point</li> <li>2: Point sur</li> <li>2: Point sur</li> <li>2: Point sur</li> <li>3: Point(s) d'intersection</li> <li>4: Droite</li> <li>4: Droite</li> <li>7: Construction</li> <li>5: Segment</li> <li>6: Demi-droite</li> <li>1: Point</li> <li>1: Point</li> <li>2: Point sur</li> <li>3: Point(s) d'intersection</li> <li>4: Droite</li> <li>5: Segment</li> <li>6: Demi-droite</li> <li>1: Point</li> </ul>                                                                                                    |
| Déplacez-vous sur l'écran et cliquez sur<br>le bouton .<br>Tout de suite après, appuyez sur<br>shift pour nommer le point.<br>Si cela ne marche pas, appuyez sur<br>menu 17, cliquez sur le point et<br>appuyez sur $\textcircled{shift}$ et validez par<br>enter. | ▲ 1.1 ★ *Non enregistré ■ point                                                                                                    | 1.1 ► *Non enregistré マ Ki ⊠<br>1 cm<br>point<br>A                                                                                                    |
| Pour créer une droite :<br>Appuyez sur menu [4] [4].<br>Cliquez sur le point A.<br>Déplacez-vous. La droite apparaît en<br>pointillé.<br>Pour la fixer, validez.                                                                                                   | <ul> <li>1: Actions</li> <li>2: Affichage</li> <li>3: Trace</li> <li>4: Points et dro</li> <li>5: Figures</li> <li>7: Construction</li> <li>8: Transformat</li> <li>9: Paramètres.</li> <li>9: Arc de ce</li> </ul>                                                                                                    | Image: constraint of the section     Image: constraint of the section       Image: constraint of the section     Image: constraint of the section                                                                                                    |
| Faîtes une autre droite comme ci-<br>contre<br>Et placez 3 points B, C et M comme<br>ci-contre.                                                                                                    | Interpretation of the second second secon | $1.1 \qquad \text{*Non enregistré } \qquad \text{*Non enregistré } \qquad \text{*Non enregistré } \qquad \text{*Non enregistré } \qquad \text{*Non enregistré } \qquad \text{*I an } \qquad 1 an \\ 1 an \\ point \\ \hline M \\ A \\ \hline C \\ \hline C \\ $ |

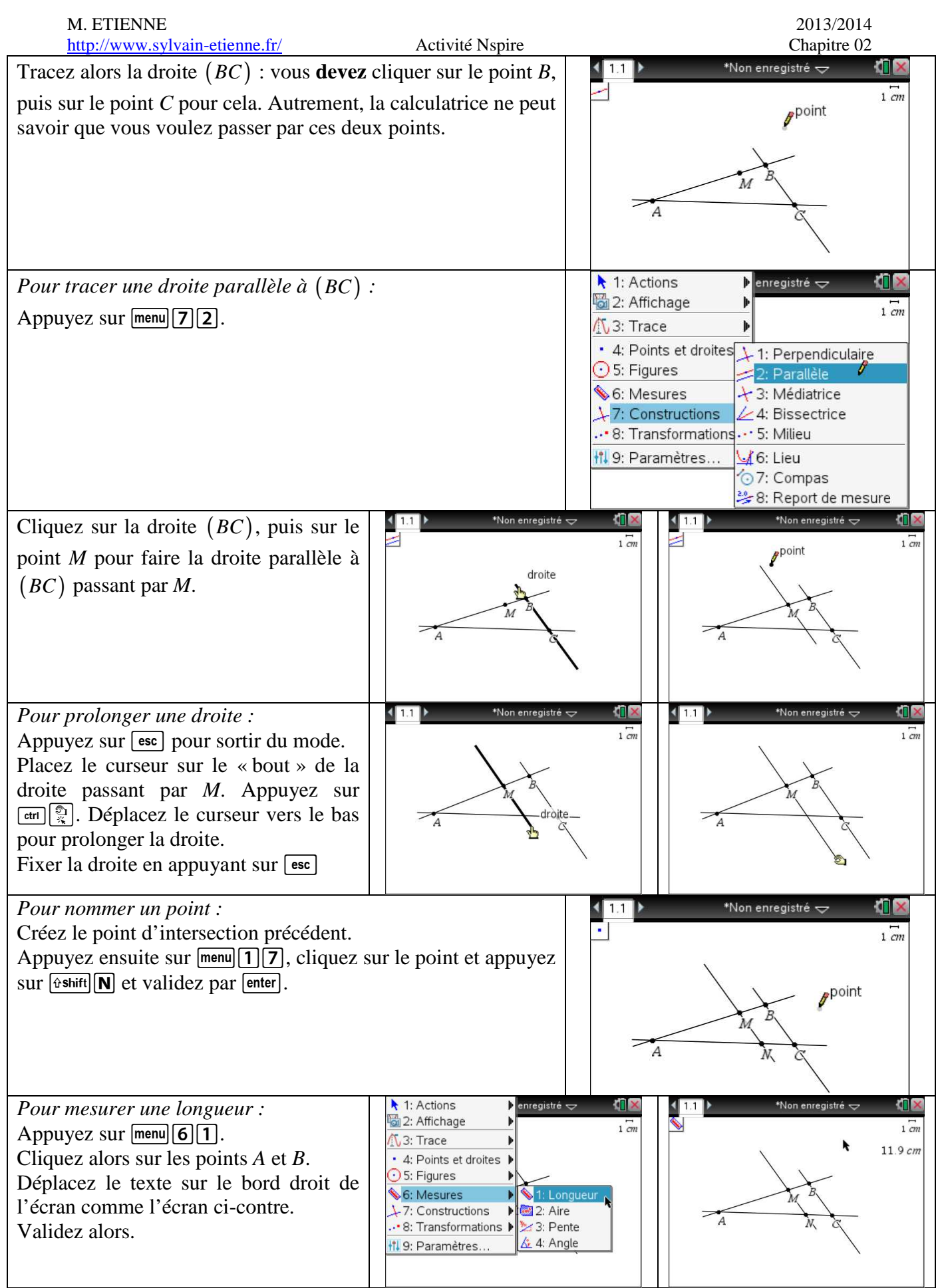

Faites de même avec les longueurs AC, AM, AN, BC et MN. Attention, l'ordre est très important !

| M. ETIENNE<br>http://www.sylvain-etienne.fr/                                                                                                    | Activité Nspire                                                                                                    | 2013/2014<br>Chapitre 02                                                                                                    |
|----------------------------------------------------------------------------------------------------|----------------------------------------------------------------------------------------------------|----------------------------------------------------------------------------------------------------|
| Cliquez sur esc pour sortir du mode « mesu                                                                                                    | are de longueur ».                                                                                                    | 📢 1.1 🕨 👘 *Non enregistré 🗢 🖓 🔀                                                                                                    |
| Pour stocker une variable :<br>Amenez le curseur sur la première mesure.<br>Cliquez alors sur var. puis sur 1.<br>Appuyez alors sur <b>AB</b> .                                                                                                    |                                                                                                    | 1 cm<br>1 cm<br>1 Stocker la variable<br>2:Supprimer le lien<br>3 cm<br>3 cm<br>6 cm<br>4.96 cm                                                                                                    |
| Faites de même avec les autres mesures.<br>Sauvegardez votre travail par etri S.                                                                                                    |                                                                                                    | 3.81 cm                                                                                                    |
| Appuyez sur erri i pour rajouter une nou<br>une feuille Tableur et listes.                                                                                                    | velle page. Ajoutez                                                                                                    | 1:Ajouter Calculs     2:Ajouter l'application Graphiques     3:Ajouter l'application Géométrie     4:Ajouter Tableur & Listes     5:Ajouter Données & statistiques     6:Ajouter Éditeur Mathématique     7:Ajouter Vernier DataQuest™     Appuyez sur Menu           |
| Déplacez-vous sur la case grise A . A<br>menu 322 pour capturer des données i<br>précédente de géométrie.<br>Appuyez alors sur AM.<br>Validez par enter.                                                                                                    | Appuyez alors sur<br>issues de la feuille                                                                                                    | <ul> <li>1.1</li> <li>1.2</li> <li>*3e_thales-01 	</li> <li>Capture(ε = capture(r = capture(b = a[]/b[]</li> <li>Capture(ε = capture(r = capture(b = a[]/b[]</li> <li>Capture(ε = capture(r = capture(b = a[]/b[]</li> </ul>                                          |
| Faites de meme en B♦, mais avec [A][B].                                                                                                    |                                                                                                    | G<br>G1<br>G1<br>G1<br>G1<br>G1<br>G1<br>G1<br>G                                                                                                    |
| Dans la colonne C, capturez les données AA<br>données MN ; dans la colonne F, les donnée<br>Dans la case G $\diamond$ appuyez sur = $A \div B$ pe<br>Dans la case H $\diamond$ appuyez sur = $C \div D$ pe<br>Dans la case I $\diamond$ appuyez sur = $E \div F$ po<br>Note : pour écrire une formule, il faut toujo | V ; dans la colonne D,<br>es <i>BC</i> .<br>our avoir le quotient d<br>our avoir le quotient d<br>ur avoir le quotient de<br><i>urs placer un « = » de</i> | , les données <i>AC</i> ; dans la colonne E, les<br>le <i>AM</i> sur <i>AB</i> .<br>le <i>AN</i> sur <i>AC</i> .<br>e <i>MN</i> sur <i>BC</i> .                                                                                                    |
| Cliquez alors sur etri . pour faire une mes<br>Retournez sur la feuille précédente par etri                                                                                                    | ure.<br><b>∢</b> .                                                                                                    | <ul> <li>1.1 1.2 *3e_thales-01 </li> <li>Capture(c = capture(r = capture(t = a[]/b[]</li> <li>1 14.2920 3.80701 4.95905 0.76768 (</li> <li>3 4</li> <li>6 6</li> <li>6 7</li> <li>6 7</li> <li>6 8</li> <li>7 8</li> <li>7 9</li> <li>7 1 0.76768934676778</li> </ul> |
| Pour déplacez un point :<br>Déplacez le curseur sur le point $M$ .<br>Appuyez sur $erri R$ .<br>Déplacez le curseur. Le point $N$ doit bouger<br>De temps à autre, cliquez sur $erri$ .<br>Prenez 5 mesures, certaines avec le point $M$<br>avant le point $A$ .                                                     | en même temps !<br>' après le point <i>B</i> ou                                                                                                    |                                                                                                    |

Retournez sur la feuille 1.2.

- 1. Que peut-on dire des colonnes G, H et I ?
- 2. Quelle égalité peut-on alors écrire ? Cette égalité est celle de Thalès.
- 3. Quelles sont les hypothèses du théorème de Thalès d'après la construction précédente ?

| M. ETIENNE<br>http://www.sylvain-etienne.fr/                                                                                                    | Activité Nspire                                                                                                    | 2013/2014<br>Chapitre 02                                                                                                    |
|----------------------------------------------------------------------------------------------------|----------------------------------------------------------------------------------------------------|----------------------------------------------------------------------------------------------------|
| Cliquez sur esc pour sortir du mode « mesu                                                                                                    | are de longueur ».                                                                                                    | 📢 1.1 🕨 👘 *Non enregistré 🗢 🖓 🔀                                                                                                    |
| Pour stocker une variable :<br>Amenez le curseur sur la première mesure.<br>Cliquez alors sur var. puis sur 1.<br>Appuyez alors sur <b>AB</b> .                                                                                                    |                                                                                                    | 1 cm<br>1 cm<br>1 Stocker la variable<br>2:Supprimer le lien<br>3 cm<br>3 cm<br>6 cm<br>4.96 cm                                                                                                    |
| Faites de même avec les autres mesures.<br>Sauvegardez votre travail par etri S.                                                                                                    |                                                                                                    | 3.81 cm                                                                                                    |
| Appuyez sur erri i pour rajouter une nou<br>une feuille Tableur et listes.                                                                                                    | velle page. Ajoutez                                                                                                    | 1:Ajouter Calculs     2:Ajouter l'application Graphiques     3:Ajouter l'application Géométrie     4:Ajouter Tableur & Listes     5:Ajouter Données & statistiques     6:Ajouter Éditeur Mathématique     7:Ajouter Vernier DataQuest™     Appuyez sur Menu           |
| Déplacez-vous sur la case grise A . A<br>menu 322 pour capturer des données i<br>précédente de géométrie.<br>Appuyez alors sur AM.<br>Validez par enter.                                                                                                    | Appuyez alors sur<br>issues de la feuille                                                                                                    | <ul> <li>1.1</li> <li>1.2</li> <li>*3e_thales-01 	</li> <li>Capture(ε = capture(r = capture(b = a[]/b[]</li> <li>Capture(ε = capture(r = capture(b = a[]/b[]</li> <li>Capture(ε = capture(r = capture(b = a[]/b[]</li> </ul>                                          |
| Faites de meme en B♦, mais avec [A][B].                                                                                                    |                                                                                                    | G<br>G1<br>G1<br>G1<br>G1<br>G1<br>G1<br>G1<br>G                                                                                                    |
| Dans la colonne C, capturez les données AA<br>données MN ; dans la colonne F, les donnée<br>Dans la case G $\diamond$ appuyez sur = $A \div B$ pe<br>Dans la case H $\diamond$ appuyez sur = $C \div D$ pe<br>Dans la case I $\diamond$ appuyez sur = $E \div F$ po<br>Note : pour écrire une formule, il faut toujo | V ; dans la colonne D,<br>es <i>BC</i> .<br>our avoir le quotient d<br>our avoir le quotient d<br>ur avoir le quotient de<br><i>urs placer un « = » de</i> | , les données <i>AC</i> ; dans la colonne E, les<br>le <i>AM</i> sur <i>AB</i> .<br>le <i>AN</i> sur <i>AC</i> .<br>e <i>MN</i> sur <i>BC</i> .                                                                                                    |
| Cliquez alors sur etri . pour faire une mes<br>Retournez sur la feuille précédente par etri                                                                                                    | ure.<br><b>∢</b> .                                                                                                    | <ul> <li>1.1 1.2 *3e_thales-01 </li> <li>Capture(c = capture(r = capture(t = a[]/b[]</li> <li>1 14.2920 3.80701 4.95905 0.76768 (</li> <li>3 4</li> <li>6 6</li> <li>6 7</li> <li>6 7</li> <li>6 8</li> <li>7 8</li> <li>7 9</li> <li>7 1 0.76768934676778</li> </ul> |
| Pour déplacez un point :<br>Déplacez le curseur sur le point $M$ .<br>Appuyez sur $erri R$ .<br>Déplacez le curseur. Le point $N$ doit bouger<br>De temps à autre, cliquez sur $erri$ .<br>Prenez 5 mesures, certaines avec le point $M$<br>avant le point $A$ .                                                     | en même temps !<br>' après le point <i>B</i> ou                                                                                                    |                                                                                                    |

Retournez sur la feuille 1.2.

- 1. Que peut-on dire des colonnes G, H et I ?
- 2. Quelle égalité peut-on alors écrire ? Cette égalité est celle de Thalès.
- 3. Quelles sont les hypothèses du théorème de Thalès d'après la construction précédente ?